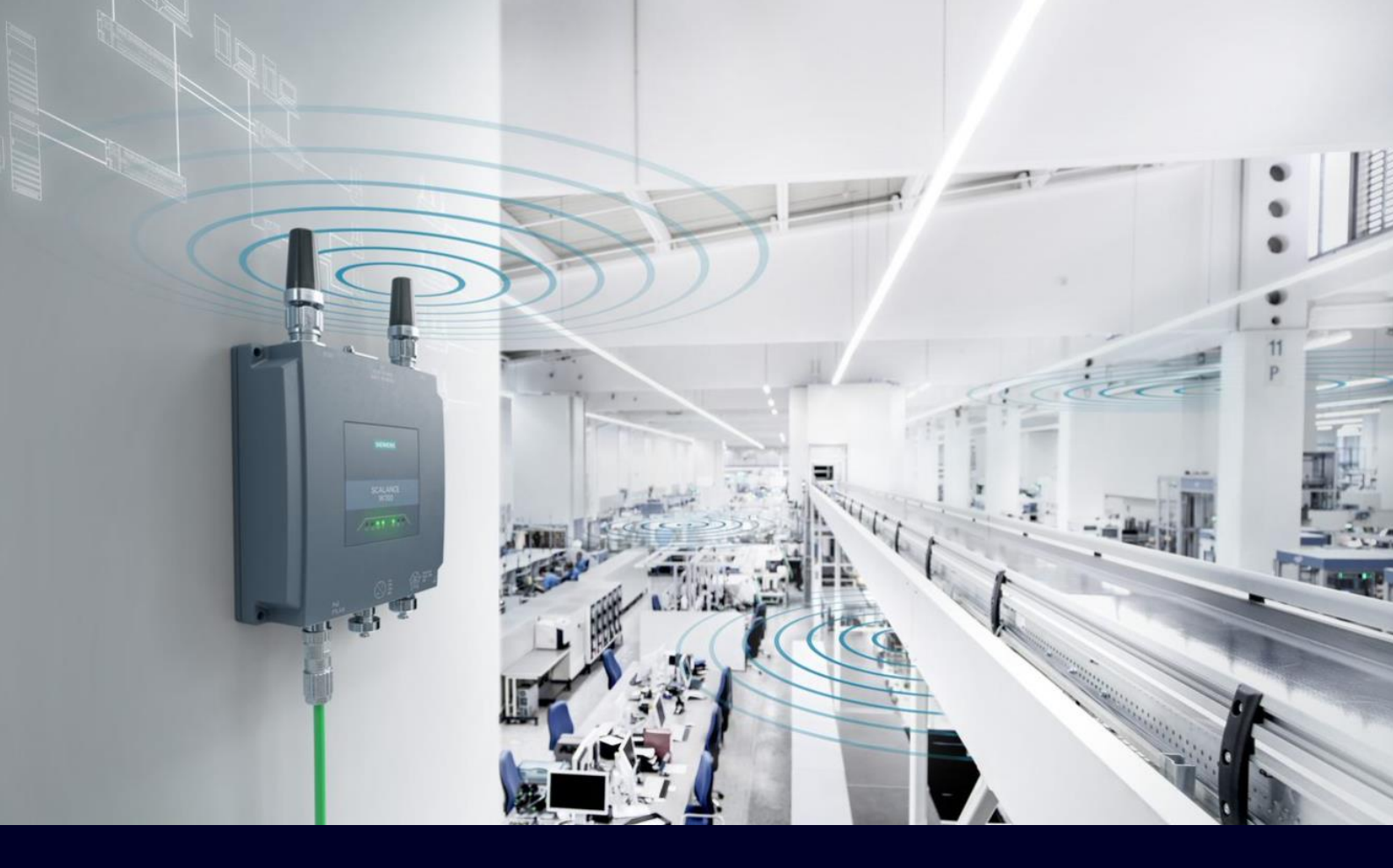

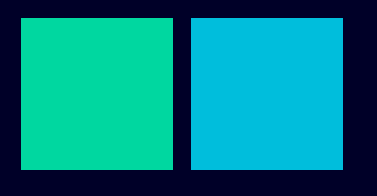

ноw то

Configurazione tramite Wizard

# SIEMENS

# Contents

| Configurazione tramite Wizard  | 3  |
|--------------------------------|----|
| Configurazione Access Point    | 3  |
| Configurazione del Client.     | 14 |
| Novità firmware 6.5.2 (client) | 25 |

# Configurazione tramite Wizard

Il seguente tutorial vi permetterà di configurare passo, passo i dispositivi scalance W attraverso il wizard preinstallato sul web-server.

Al primo avvio il sistema, dopo il cambio obbligatorio della password, vi rimanderà automaticamente direttamente alla pagina introduttiva del Wizard.

Con pochi passi sarete in grado di creare ed attivare la vostra rete WiFi.

# **Configurazione Access Point**

Avviate il vostro browser (IE, Google Chrome, Firefox, MS Edge) e come URL digitate l'indirizzo IP del dispositivo.

Di default i dispositivi sono in modalità DHCP.

Per modificare l'indirizzo IP potete utilizzare:

- 1. Proneta.
- 2. Sinec PNI
- 3. Sfoglia nodi di Step7 o Tia portal.

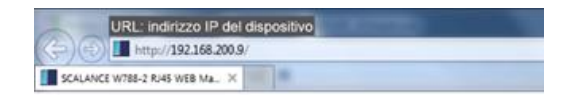

Dovrete successivamente inserire le credenziali di accesso.

Quelle di default sono le seguenti:

user: admin

password: admin

Per le versioni US, le credenziali sono: User: admin Password: scalance-wlan.

| LOGGIN<br>Name: admin<br>Password admin<br>Login<br>Switch to secure HTTP<br>For information about browser compatibility please refer to the manual           |                                                                        |   |
|----------------------------------------------------------------------------------------------------|------------------------------------------------------------------------|---|
| LOGGIN<br>Name: admin<br>Password admin<br>Login<br>Switch to secure HTTP<br>For information about browser compatibility please refer to the manual           |                                                                        |   |
| LOGGIN<br>Name: admin<br>Password: pdmin<br>pdmin<br>Login<br>Switch to secure HTTP<br>For information about browser compatibility please refer to the manual |                                                                        |   |
| Login Switch to secure HTTP For information about browser compatibility please refer to the manual                                                            | LOGIN<br>Name admin.<br>Password admin #                               |   |
| Switch to secure HTTP<br>For information about browser compatibility please refer to the manual                                                               | Login                                                                  | ß |
| For information about browser compatibility please refer to the manual                                                                                        | Switch to secure HTTP                                                  |   |
|                                                                                                    | For information about browser compatibility please refer to the manual |   |

É obbligatorio, al primo accesso, modificare la password di accesso.

Segnatevi e ricordatevi la nuova password in quanto non c'è modo di recuperarla.

Se vi dimenticate le credenziali di accesso, sarete obbligati a riportare il dispositivo alle impostazioni di fabbrica ed a rifare la configurazione da capo.

| Default admin password must be changed                                                          |
|-------------------------------------------------------------------------------------------------|
| Name: admin                                                                                     |
| Password: •••••                                                                                 |
| Login                                                                                           |
| Switch to secure HTTP<br>For information about browser compatibility please refer to the manual |
|                                                                                                 |
| Account Passwords                                                                               |
| Current User: admin<br>Current User Password: •••••                                             |

Concludete l'operazione cliccando sul pulsante SET VALUE.

Set Values Refresh

User Account: admin

New Password: .....

Password Policy: low

Password Confirmation:

Se avete avviato per la prima volta in dispositivo, verrete rimandati automaticamente alla configurazione con Wizard.

v

0

### **Wizard : System Access Point**

Potete modificare l'operatività del dispositivo da access point a client. Questa possibilità è prerogativa solo degli access point.

| ystem | Country | IP                                      | Manager                                                              | nent Inter                                                            | faces                                           | Antenna                                                                   | Radio                                               | AP                                   | Security                                                    | Dot1X R                                              | ADIUS                                             | Summar                                                 | у                                                            |                                       |
|-------|---------|-----------------------------------------|----------------------------------------------------------------------|-----------------------------------------------------------------------|-------------------------------------------------|---------------------------------------------------------------------------|-----------------------------------------------------|--------------------------------------|-------------------------------------------------------------|------------------------------------------------------|---------------------------------------------------|--------------------------------------------------------|--------------------------------------------------------------|---------------------------------------|
|       |         | The \<br>config<br>Mem<br>parar         | Wizard wil<br>guration p<br>lory Defau<br>neters and                 | l guide yo<br>arameters<br>ilts' buttor<br>d the mod                  | u throu<br>and w<br>to rest<br>e of the         | igh the initi<br>vant to start<br>tore the fac<br>e device. T             | al setup<br>t the Wi<br>tory cor<br>he devio        | of th<br>zard v<br>nfigur<br>ce wil  | e device. I<br>with the de<br>ation settin<br>Il restart au | f you have<br>fault setti<br>ngs excep<br>itomatical | e already<br>ngs of th<br>ot the IP<br>lly during | y set some<br>le device,<br>parameter<br>the resto     | e of the<br>you can clic<br>rs, SNMP M<br>re operation       | k the<br>IB-2                         |
|       | (       |                                         | F                                                                    | Restore M                                                             | emory                                           | Defaults ar                                                               | nd Resta                                            | art                                  |                                                             | ]                                                    |                                                   |                                                        |                                                              |                                       |
|       |         | Selec<br>s din<br>he C<br>conn<br>resta | ct the requ<br>ectly conn<br>lient mode<br>ected to th<br>rt automat | ired mode<br>ected to a<br>e (Client)<br>ne Client's<br>tically if th | e of the<br>wired<br>allows<br>Etherr<br>e mode | device. Ao<br>distributior<br>data traffic<br>net port via<br>e is change | ccess po<br>a system<br>to be re<br>a wirele<br>ed. | pint m<br>n (e.g<br>elayed<br>ess no | node (AP)<br>the factor<br>between<br>etwork (for           | s the typi<br>y or autor<br>the wired<br>example     | cal choic<br>mation n<br>distribut<br>a mobile    | e if the de<br>etwork). C<br>ion syster<br>application | evice's Ether<br>On the other<br>m and a dev<br>on). The dev | met port<br>hand,<br>ice<br>vice will |
| Devic | e Mode: | AP<br>AP<br>Clier                       | nt                                                                   | -K <sup>2</sup>                                                       |                                                 |                                                                           |                                                     |                                      |                                                             |                                                      |                                                   |                                                        |                                                              |                                       |

#### Nota importante:

Se modificate la modalità di funzionamento di un access point con doppia scheda radio (es. W788- 2 M12/ 2 RJ45) in client, perderete l'utilizzo della seconda scheda WiFi.

Selezionate la modalità e premete NEXT.

### **Wizard: Country Access Point**

Dovrete dichiarare il paese dove installerete gli scalance W.

In questo modo il dispositivo si configurerà autonomamente per utilizzare solo un certo insieme di canali, di potenze. ecc.

Tutto nel pieno rispetto delle normative vigenti del paese selezionato.

Vedremo nel dettaglio questi parametri nei prossimi paragrafi.

| Basic Wizar    | d: Country Settings                                                                             |                                                    |                                     |                           |                                                                                                    |                                                             |                                                                                                  |
|----------------|-------------------------------------------------------------------------------------------------|----------------------------------------------------|-------------------------------------|---------------------------|----------------------------------------------------------------------------------------------------|-------------------------------------------------------------|--------------------------------------------------------------------------------------------------|
| System Country | IP Management Interfaces                                                                        | Antenna                                            | Radio                               | AP                        | Security                                                                                                    | Dot1X RADIUS                                                | Summary                                                                                          |
|                | From the list below, please se<br>mandatory for operation com<br>device is used can lead to leg | elect the cou<br>olying with the<br>al prosecution | ntry in w<br>ne appro<br>on.        | hich<br>vals.             | the device<br>Selecting                                                                                                    | e will be deployed<br>a country differer                    | . The correct country setting is<br>nt from the country in which the                             |
| Country Code:  | Italy 🗸                                                                                         |                                                    |                                     |                           |                                                                                                    |                                                             |                                                                                                  |
|                | Croatia                                                                                         |                                                    |                                     |                           |                                                                                                    |                                                             |                                                                                                  |
| Custom Namo    | Cyprus<br>Czech Republic<br>Denmark<br>Ecuador<br>Egypt*<br>Estonia<br>Finland                  | e for this dev<br>unique nam<br>hown on the        | vice prov<br>ie you ca<br>e informa | riding<br>an ide<br>ation | it is uniquentify the operation of the second second secon | ue. Normally, this<br>device within the<br>overlapping APs, | is the node's fully-qualified<br>context of the application, i.e.<br>available APs and connected |
| System Name.   | France<br>Germany<br>Greece<br>Guatemala<br>Hong Kong                                           |                                                    |                                     |                           |                                                                                                    |                                                             |                                                                                                  |
| Previous       | Hungary<br>Iceland<br>India<br>Indonesia<br>Iran*                                               | Next                                               | J                                   |                           |                                                                                                    |                                                             |                                                                                                  |
|                | Ireland<br>Italy                                                                                |                                                    |                                     |                           |                                                                                                    |                                                             |                                                                                                  |

Sempre nella stessa pagina potete assegnare un nome al dispositivo. Questo identificativo non è associato al nome Profinet dello Scalance W. Serve per identificare lo scalance nei file di log e di diagnostica.

| System Country | IP                            | Management Interfaces                                                                        | Antenna                                     | Radio                              | AP                      | Security                                      | Dot1X RADIUS                                                | Summary                                                                                          |
|----------------|-------------------------------|----------------------------------------------------------------------------------------------|---------------------------------------------|------------------------------------|-------------------------|-----------------------------------------------|-------------------------------------------------------------|--------------------------------------------------------------------------------------------------|
|                | Fror<br>man<br>the o          | n the list below, please sel<br>datory for operation comp<br>device is used can lead to      | ect the cou<br>ying with the<br>legal prose | intry in v<br>he appro-<br>cution. | which<br>ovals          | the device<br>Selecting                       | e will be deployed<br>a country differen                    | I. The correct country setting is<br>nt from the country in which                                |
| Country Code   | Italy                         | ×                                                                                            |                                             |                                    |                         |                                               |                                                             |                                                                                                  |
|                | Here<br>dom<br>the i<br>clier | e, you can enter any name<br>lain name. By providing a<br>name is transmitted and st<br>tts. | for this de<br>inique nan<br>iown on the    | vice pro<br>ne you c<br>e inform   | vidin<br>an id<br>ation | g it is unique<br>lentify the of<br>pages for | ue. Normally, this<br>device within the<br>overlapping APs, | is the node's fully-qualified<br>context of the application, i.e.<br>available APs and connected |
| System Name    | AP_                           | _Test_Lab  ×                                                                                 |                                             |                                    |                         |                                               |                                                             |                                                                                                  |
| Previous       |                               | Abort                                                                                        | Vext                                        | ]                                  |                         |                                               |                                                             |                                                                                                  |

#### Nota importante:

A meno di dover riportare all'interno del vostro progetto TIA/S7 la topologia di rete (NON LA VISTA DI RETE), non è necessario inserire i dispositivi scalance W nella configurazione hw del Plc.

Premete NEXT per proseguire il wizard.

### **Wizard: Ip Address Access Point**

In questa pagina sono riassunte le informazioni relative alla configurazione della scheda di rete. Potete, eventualmente, apportare nuove correzioni.

| Select this option if you want to use the DHC<br>managed centrally by a DHCP server<br>DHCP Client<br>As an alternative, you can make static IP add<br>the management is accessible. If the device<br>e-mail servers etc.) in another subnet, also e<br>IP Address: 192.168.200.9<br>Subnet Mask: 255.255.255.0 | <sup>D</sup> clier<br>ress s | nt, i.e. when<br>settings. En<br>nded for cor | ter the IP address   |
|----------------------------------------------------------------------------------------------------|------------------------------|-----------------------------------------------|----------------------|
| Select this option if you want to use the DHC<br>managed centrally by a DHCP server<br>DHCP Client<br>As an alternative, you can make static IP add<br>the management is accessible. If the device<br>e-mail servers etc.) in another subnet, also e<br>IP Address: 192.168.200.9<br>Subnet Mask: 255.255.255.0 | P clier<br>ress s<br>s inter | nt, i.e. when<br>settings. En<br>nded for cor | ter the IP address   |
| DHCP Client As an alternative, you can make static IP add<br>the management is accessible. If the device<br>e-mail servers etc.) in another subnet, also e<br>IP Address: 192.168.200.9<br>Subnet Mask: 255.255.255.0                                                                                           | ress s<br>s inter            | settings. En<br>nded for cor                  | ter the IP address   |
| As an alternative, you can make static IP add<br>the management is accessible. If the device<br>e-mail servers etc.) in another subnet, also e<br>IP Address: 192.168.200.9<br>Subnet Mask: 255.255.255.0                                                                                                    | ress s<br>s inter            | settings. En<br>nded for cor                  | ter the IP address   |
| IP Address: 192.168.200.9<br>Subnet Mask: 255.255.255.0                                                                                                    | nter th                      | e IP addres                                   | ss of the default ga |
| Subnet Mask: 255.255.255.0                                                                                                    |                              |                                               |                      |
|                                                                                                    |                              |                                               |                      |
| Default Gateway: 0.0.0.0                                                                                                    |                              |                                               |                      |
| Previous Abort Next                                                                                                    |                              |                                               |                      |

Premere NEXT per proseguire.

### Wizard : Management Interface AP

In questa pagina potete bloccare, sulla porta eth., alcuni protocolli di comunicazione.

| Basic Wiz          | ard: I                                                | Manage                                                                           | ement Ir                                                                            | nterfa                                                    | aces                                                                        |                                                                       |                                                  |                                                                                  |                                                                                                    |                                                                                              |                                                                                     |
|--------------------|-------------------------------------------------------|----------------------------------------------------------------------------------|-------------------------------------------------------------------------------------|-----------------------------------------------------------|-----------------------------------------------------------------------------|-----------------------------------------------------------------------|--------------------------------------------------|----------------------------------------------------------------------------------|----------------------------------------------------------------------------------------------------|----------------------------------------------------------------------------------------------|-------------------------------------------------------------------------------------|
| System Count       | try IP                                                | Manager                                                                          | ment Inter                                                                          | faces                                                     | Antenna                                                                     | Radio                                                                 | AP                                               | Security                                                                         | Dot1X RADIUS                                                                                                    | Summary                                                                                      |                                                                                     |
|                    | Please<br>unenc<br>check<br>that al<br>SNMF<br>inhere | e check w<br>rypted ac<br>box if you<br>llows devi<br>protocol<br>ently non-s    | hether the<br>cess while<br>a only want<br>ce discove<br>version for<br>secure prot | enable<br>the 'S<br>t encry<br>ry and<br>which<br>tocols, | ed access<br>SH Server<br>pted acces<br>configurat<br>you want<br>you may v | options<br>' allows<br>ss to the<br>ion, but<br>to allow<br>vant to r | matcl<br>encry<br>WBN<br>lacks<br>acce<br>estric | h the requi<br>pted acces<br>A. DCP is<br>advanced<br>ss to the d<br>t these pro | ired security polic<br>ss to the CLI. Sel<br>a widely used pro<br>security options.<br>levice. As SNMP<br>otocols to read-on | y: The 'Telne<br>ect the 'HTTf<br>tocol in auto<br>From the lis<br>/1 and SNMf<br>ly access. | t Server' allows<br>PS Server only'<br>mation networks<br>t, select the<br>Pv2c are |
| DCP Server<br>SNMP | Tel SS HT Read SN SN SIN                              | net Serve<br>H Server<br>TPS Serv<br>//Write<br>Pv1/v2c/v<br>MPv1/v2<br>NEMA Cor | r<br>er only<br>3<br>3<br>Read-Only<br>nfiguration                                  | ,<br>Interfa                                              | ice                                                                         |                                                                       |                                                  |                                                                                  |                                                                                                    |                                                                                              |                                                                                     |
| Previou            | S                                                     | Ab                                                                               | ort                                                                                 |                                                           | Next                                                                        |                                                                       |                                                  |                                                                                  |                                                                                                    |                                                                                              |                                                                                     |

Premete NEXT per proseguire.

### Wizard : Configurazione HW AP

Nella pagina seguente potrete dichiarare il tipo di antenna/antenne collegate al vostro dispositivo.

| tem C                                 | Country                                  | IP Management Interfaces                                                                                                    | Antenna                                                      | Radio                                       | AP Security                                                          | Dot1X RADIUS                                                                             | Summary                                              |                                                                                         |                                                                                 |
|---------------------------------------|------------------------------------------|----------------------------------------------------------------------------------------------------|--------------------------------------------------------------|---------------------------------------------|----------------------------------------------------------------------|------------------------------------------------------------------------------------------|------------------------------------------------------|-----------------------------------------------------------------------------------------|---------------------------------------------------------------------------------|
|                                       |                                          |                                                                                                    |                                                              |                                             |                                                                      |                                                                                          |                                                      |                                                                                         |                                                                                 |
| On this<br>used (<br>band n<br>meter. | s page,<br>Connec<br>manually<br>Also er | you select the type of external<br>t 50 Ohm Termination)'. If the<br>y. Enter the length of flexible a<br>nter the attenuation caused by                                                                                                    | antenna cor<br>type of exten<br>ntenna conno<br>other elemen | nected<br>nal ante<br>ecting c<br>nts, e.g. | to the device.<br>nna is not ava<br>able in meters<br>power splitter | If you terminate ar<br>ilable, select the 'U<br>between the devic<br>s, where applicable | n antenna co<br>Jser defined'<br>ce and the ex<br>e. | nnection using a 50 ohm re<br>entry and enter the antenn<br>tternal antenna. An attenua | esistor, select the entry<br>a gain for each frequer<br>tion of 0.6 dB is assum |
| Conne                                 | ector /                                  | Antenna Type                                                                                                    |                                                              | Anter<br>[dBi]                              | nna Gain 2.4 0                                                       | GHz Antenn<br>[dBi]                                                                      | a Gain 5 GH                                          | Z Cable Length [m]                                                                      | Additional Attenuation<br>[dB]                                                  |
| R1 A1                                 | 1                                        | Not defined                                                                                                    |                                                              | -                                           |                                                                      | -                                                                                        |                                                      | -                                                                                       | -                                                                               |
| R1 A2                                 | 2                                        | User defined                                                                                                    | ha b                                                         | -                                           |                                                                      | -                                                                                        |                                                      | -                                                                                       | -                                                                               |
| R1 A3                                 | 3                                        | Omni-Direct-Mount: ANT 795-4<br>Omni-Direct-Mount: ANT 795-4                                                                                                    | MC °<br>MD                                                   | -                                           |                                                                      |                                                                                          |                                                      | -                                                                                       | -                                                                               |
| R2 A1                                 | 1                                        | Omni-Direct-Mount: ANT795-4                                                                                                    | MA                                                           | -                                           |                                                                      | -                                                                                        |                                                      | -                                                                                       | -                                                                               |
| R2 A2                                 | 2                                        | Omni-Direct-Mount: ANT795-4                                                                                                    | MX                                                           | -                                           |                                                                      | _                                                                                        |                                                      | _                                                                                       | _                                                                               |
| R2 43                                 | 3                                        | Omni-Direct-Mount: ANT /95-4                                                                                                    | MB                                                           |                                             |                                                                      |                                                                                          |                                                      |                                                                                         |                                                                                 |
| Pr                                    | evious                                   | Dmi: ANT792-6MT<br>Ommi: ANT792-6MN<br>Ommi: ANT792-6MP<br>Sector: ANT793-6DT<br>Sector: ANT793-6DC<br>Sector: ANT793-6DC<br>Sector: ANT793-6DG<br>Directional: ANT793-8DJ<br>Directional: ANT793-8DK<br>Directional: ANT793-8DK<br>Directional: ANT793-8DL<br>Directional: ANT793-8DL<br>Directional: ANT793-8DL<br>Directional: ANT793-8DL<br>Recoax-Cable 2.4 GHz<br>RCoax-Cable 2.4 GHz<br>RCoax-Cable 2.4 GHz<br>RCoax-Cable 2.4 GHz | 6ММ                                                          |                                             |                                                                      |                                                                                          |                                                      |                                                                                         |                                                                                 |

Ovviamente il layout della pagina cambierà in funzione del tipo di access point.

Avrete quindi:

- 1. Con la versione W761: R1 A1
- 2. Con le versioni W774 e W778: R1 A1....R1 A2
- 3. Con le versioni W788-1(M12 o RJ45) e W786-1 RJ45: R1 A1....R1 A2....R1 A3
- 4. Con le versioni W788-2(M12 o RJ45) e W786-2 RJ45: R1-A1/A2/A3.....R2-A1/A2/A3

In questo caso specifico, il tutorial descrive la configurazione di un W788-2 M12.

Le uscite RF non utilizzate dovranno essere chiuse con l'impedenza di terminazione.

| Connector      | Antenna Type                                                                                                    | Antenna Gain 2.4 GHz<br>[dBi] | Antenna Gain 5 GHz<br>[dBi] | Cable Length [m] | Additional Attenuation<br>[dB] |
|----------------|----------------------------------------------------------------------------------------------------|-------------------------------|-----------------------------|------------------|--------------------------------|
| R1 A1          | Omni-Direct-Mount: ANT795-4MC                                                                                                    | / 3                           | 5                           | 0                | 0                              |
| R1 A2          | Omni-Direct-Mount: ANT795-4MC                                                                                                    | / 3                           | 5                           | 0                | 0                              |
| R1 A3          | Omni-Direct-Mount: ANT795-4MC                                                                                                    | <b>·</b> 3                    | 5                           | 0                | 0                              |
| R2 A1          | Omni: ANT795-6MN                                                                                                    | 6                             | 8                           | 0                | 0                              |
| R2 A2<br>R2 A3 | Not defined<br>Not used (Connect 50 Ohm Termination)                                                                                                    | -                             | -                           |                  | -                              |
| Previou        | Comin-Direct-Mount: ANT 795-4MD<br>Comin-Direct-Mount: ANT 795-4MA<br>Omni-Direct-Mount: ANT 795-4MX<br>Omni: ANT 795-6MT<br>Omni: ANT 795-6MT<br>Omni: ANT 795-6MT<br>Omni: ANT 793-6MN<br>Omni: ANT 795-6MP<br>Sector: ANT 793-6DT<br>Sector: ANT 795-6DC<br>Sector: ANT 795-6DC<br>Sector: ANT 795-6DC<br>Sector: ANT 793-8DJ<br>Directional: ANT 793-8DJ<br>Directional: ANT 793-8DJ<br>Directional: ANT 793-8DP |                               |                             |                  |                                |

Dovrete dichiarare la lunghezza dei cavi di collegamento (colonna CABLE LENGTH\*\*) e l'attenuazione di alcuni accessori (colonna ADDITIONAL ATTENUATION) se, ovviamente, presenti nella configurazione (es. power splitter, parafulmine, ecc.).

\*\*Nel caso di Rcoax non dovete indicare **la lunghezza del segmento** ma solo la somma dei cavi di raccordo tra AP ed innesto Coax.

| Antenna Gain 2.4 GHz<br>[dBi] | Antenna Gain 5 GHz<br>[dBi] | Cable Length [m] | Additional Attenuation [dB] |
|-------------------------------|-----------------------------|------------------|-----------------------------|
| 3                             | 5                           | 0                | 0                           |
| 3                             | 5                           | 0                | 0                           |
| 3                             | 5                           | 0                | 0                           |
| 6                             | 8                           | 2                | 0                           |
| 6                             | 8                           | 2                | 0                           |
| 6                             | 8                           | 2 📐 🗙            | 0                           |

Premete NEXT per proseguire.

### Wizard: Configurazione radio AP

Nel passo successivo, "radio", agirete sui seguenti parametri della scheda wifi:

- Frequenza di trasmissione (FREQUENCY BAND) 1.
- Protocollo di comunicazione (WLAN MODE) 2.
- Selezione del set di canali di trasmissione (DFS/OUTDOOR MODE)
   Potenza di trasmissione (MAX TX POWER)

| V Not Allowed (All Channel |
|----------------------------|
|                            |
| V Not Allowed (All Channel |
| V Not Allowed (A           |

#### Nota importante:

In funzione della selezione dei parametri DFS/OUTDOOR attiverete di volta, in volta un insieme diverso di canali tra tutti quelli presenti nella normativa del paese che avete selezionato nel country. Attivate la scheda, cliccando nella check box ENABLE.

| Radio  | Enabled | Radio Mode | Frequency Ba | and |
|--------|---------|------------|--------------|-----|
| WLAN 1 | ✓       | AP         | 2.4 GHz      | ~   |
| WLAN 2 |         | AP         | 5 GHz        | ~   |

Selezionate la banda di frequenza (2.4 GHz o 5GHz):

| Radio  | Enabled | Radio Mode | Frequency Band | WLAN Mode 2 | 4 GHz |
|--------|---------|------------|----------------|-------------|-------|
| WLAN 1 | ✓       | AP         | 2.4 GHz        | 802.11 n    | ~     |
| WLAN 2 | -       | AP         | 5 GHz          | 802.11 n    | ~     |
|        |         |            |                |             |       |
|        |         |            |                |             |       |
|        |         |            |                |             |       |
|        |         |            |                |             |       |
|        |         |            |                |             |       |

Selezionate il tipo di protocollo.

| Enabled      | Radio Mode | Frequency Band |   | WLAN Mode 2.4 GHz |   | WLAN Mode 5 GHz | DFS (802.11h) |
|--------------|------------|----------------|---|-------------------|---|-----------------|---------------|
| <            | AP         | 5 GHz          | ~ | 802.11 n 💽        | ~ | 802.11 a        |               |
| $\checkmark$ | AP         | 5 GHz          | ~ | 802.11 n 🔽        | ~ | 802.11 n 😽 😽    |               |
|              |            |                |   |                   |   | 802.11 n only   |               |
|              |            |                |   |                   |   |                 |               |
|              |            |                |   |                   |   |                 |               |
|              |            |                |   |                   |   |                 |               |

Avendo definito 5GHz come banda di trasmissione, potrete selezionare solo i protocolli 'a' ed 'n'. In caso contrario, banda 2.4 GHz, troverete i protocolli 'g' ed 'n'.

#### Nota importante:

la scelta del tipo di protocollo dipende, nel caso di comunicazioni Profinet/safe, dal tipo di iPCF che attiverete sul dispositivo.

Questo argomento viene trattato nella guida "How To - iFeature Scalance W.pdf".

Definite, ora, la potenza di trasmissione del dispositivo.

| DFS (802.11h) | Outdoor Mode | max. Tx Pow | /er | Tx Power Check             |
|---------------|--------------|-------------|-----|----------------------------|
|               |              | 20 dBm      | ~   | Not Allowed (All Channels) |
|               |              | 20 dBm      | ~   | Not Allowed (All Channels) |

Noterete la dicitura posta a lato che vi avvisa di non poter impiegare la potenza selezionata con il set di canali disponibili.

Questo dipende dal fatto che l'access point effettua un calcolo per determinare la potenza effettivamente emessa dall'antenna (EIRP).

Questo valore deve sottostare alle impostazioni regolamentate dal paese dove il prodotto verrà installato. Il calcolo del parametro EIRP è molto semplice.

Si tratta di una somma algebrica che coinvolge i seguenti parametri:

EIRP = potenza AP – attenuazione cavo + guadagno antenna Potenza AP [dBm] Guadagno antenna [dBi] Attenuazione cavo = 0, 88 \* metri di cavo [dBm]

Per come è stato configurato l'access point, il valore della potenza radiata dall'antenna, eccede quello previsto dalla normativa italiana.

Non potendo agire sul guadagno dell'antenna né sull'attenuazione del cavo, non vi resta che diminuire la potenza di trasmissione dell'access point.

| DFS (802.11h) | Outdoor Mode | max. Tx Po | ower | Tx Power Check              |
|---------------|--------------|------------|------|-----------------------------|
|               |              | 15 dBm     | ~    | Not Allowed (Some Channels) |
|               |              | 15 dBm     | ~    | Not Allowed (Some Channels) |

Riducendo la potenza, il dispositivo modificherà, di volta in volta, gli avvisi riportati nella colonna adiacente.

Premete NEXT.

### Wizard: Selezione canale e SSID AP.

Nella pagina successiva alla voce CHANNEL avrete un set specifico di canali che dipendono, come detto, dalle impostazioni che avete selezionato nel passo precedente.

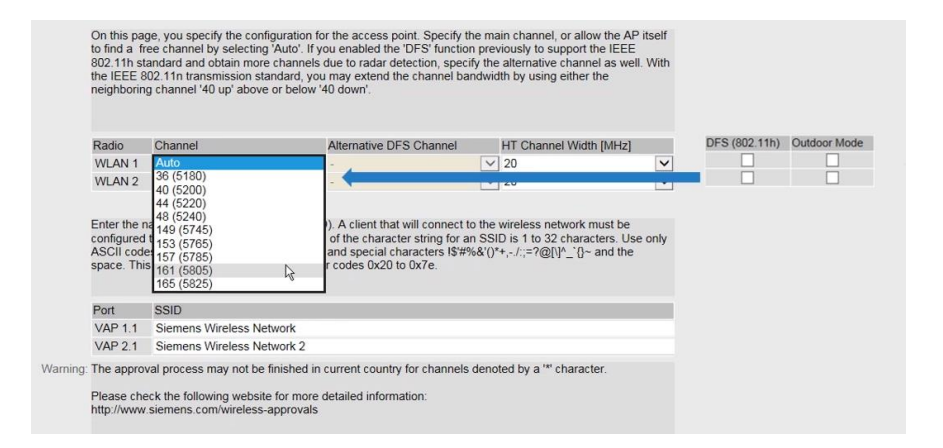

Senza DFS e OUTDOOR MODE il dispositivo attiva solo i canali ad uso indoor senza DFS. Notate la legenda riportata qui sotto (un estratto della normativa italiana).

|                                                                                                    | MODE     | CH  | MHz   | mW   | dBm | MaxAntGain | HT20 | HT40- | HT40+ | USAGE          | PASSIVE SCAN | DFS | CERT    |  |
|----------------------------------------------------------------------------------------------------|----------|-----|-------|------|-----|------------|------|-------|-------|----------------|--------------|-----|---------|--|
|                                                                                                    | 802.11g  | 1   | 2412  | 100  | 20  | 9          | 0    | 0     | 0     | Indoor+Outdoor | 0            | 0   | granted |  |
| O O/OCAL ANIOF                                                                                                    | 802.11g  | 2   | 2417  | 100  | 20  | 9          | 0    | 0     | 0     | Indoor+Outdoor | 0            | 0   | granted |  |
| U.9/SCALANCE                                                                                                    | 802.11g  | 3   | 2422  | 100  | 20  | 9          | 0    | 0     | 0     | Indoor+Outdoor | 0            | 0   | granted |  |
| and the second second second second second second second second second second second second second second second                                                                                                    | 802.11g  | 4   | 2427  | 100  | 20  | 9          | 0    | 0     | 0     | Indoor+Outdoor | 0            | 0   | granted |  |
| cess Point Settings                                                                                                    | 802.11g  | 5   | 2432  | 100  | 20  | 9          | 0    | 0     | 0     | Indoor+Outdoor | 0            | 0   | granted |  |
| oobb i onit octings                                                                                                    | 802.11g  | 6   | 2437  | 100  | 20  | 9          | 0    | 0     | 0     | Indoor+Outdoor | 0            | 0   | granted |  |
|                                                                                                    | 802.11g  | 7   | 2442  | 100  | 20  | 9          | 0    | 0     | 0     | Indoor+Outdoor | 0            | 0   | granted |  |
|                                                                                                    | 802.11g  | 8   | 2447  | 100  | 20  | .9         | 0    | 0     | 0     | Indoor+Outdoor | 0            | 0   | granted |  |
| and the second second                                                                                                    | 802.11g  | 9   | 2452  | 100  | 20  | 9          | 0    | 0     | 0     | Indoor+Outdoor | 0            | 0   | granted |  |
| anagement interraces Antenna                                                                                                    | 802.11g  | 10  | 2457  | 100  | 20  | 9          | 0    | 0     | 0     | Indoor+Outdoor | 0            | 0   | granted |  |
|                                                                                                    | 802.11g  | 11  | 2462  | 100  | 20  | 9          | 0    | 0     | 0     | Indoor+Outdoor | 0            | 0   | granted |  |
|                                                                                                    | 802.11g  | 12  | 2467  | 100  | 20  | 9          | 0    | 0     | 0     | Indoor+Outdoor | 0            | 0   | granted |  |
| you specify the configuration for                                                                                                    | 802.11g  | 13  | 2472  | 100  | 20  | 9          | 0    | 0     | 0     | Indoor+Outdoor | 0            | 0   | granted |  |
| channel by selecting 'Auto' If yo                                                                                                    | 802.11a  | 36  | 5180  | 200  | 23  | .9         | 0    | 0     | 0     | Indoor         | 10           | 0   | granted |  |
| adard and obtain mass alamanta d                                                                                                    | 802.11a  | 40  | 5200  | 200  | 23  | 9          | 0    | 0     | 0     | Indoor         | 1            | 0   | granted |  |
| date and obtain more channels o                                                                                                    | 802.11a  | 44  | 5220  | 200  | 23  | 9          | 0    | 0     | 0     | Indoor         | 1            | 0   | granted |  |
| 2.11n transmission standard, you                                                                                                    | 802.11a  | 48  | 5240  | 200  | 23  | 9          | 0    | 0     | 0     | Indoor         | 1            | 0   | granted |  |
| channel '40 up' above or below '4                                                                                                    | 802.11a  | 52  | 5260  | 200  | 23  | 0          | 0    | 0     | 0     | Indoor         | 1            | 1   | granted |  |
|                                                                                                    | 802.11a  | 56  | 5280  | 200  | 23  | 0          | 0    | 0     | 0     | Indoor         | 1            | 1   | granted |  |
|                                                                                                    | 802.11a  | 60  | 5300  | 200  | 23  | 0          | 0    | 0     | 0     | Indoor         | 1            | 1   | granted |  |
|                                                                                                    | 802.11a  | 64  | 5320  | 200  | 23  | 0          | 0    | 0     | 0     | Indoor         | 1            | 1   | granted |  |
| (h                                                                                                    | 802.11a  | 100 | 5500  | 1000 | 30  | 0          | 0    | 0     | 0     | Indoor+Outdoor | 1            | 1   | granted |  |
| nannei                                                                                                    | 802.11a  | 104 | 5520  | 1000 | 30  | 0          | 0    | 0     | 0     | Indoor+Outdoor | 1            | 1   | granted |  |
| Auto                                                                                                    | 802.11a  | 108 | 5540  | 1000 | 30  | 0          | 0    | 0     | 0     | Indoor+Outdoor | 1            | 1   | granted |  |
| 36 (5180)                                                                                                    | 802.11a  | 112 | 5560  | 1000 | 30  | 0          | 0    | 0     | 0     | Indoor+Outdoor | 1            | 1   | granted |  |
| 40 (5200)                                                                                                    | 802.11a  | 116 | 5580  | 1000 | 30  | 0          | 0    | 0     | 0     | Indoor+Outdoor | 1            | 1   | granted |  |
| A4 (5220)                                                                                                    | 802.11a  | 132 | 5660  | 1000 | 30  | 0          | 0    | 0     | 0     | Indoor+Outdoor | 1            | 1   | granted |  |
| 44 (5220) ···6                                                                                                    | 802.11a  | 136 | 5680  | 1000 | 30  | 0          | 0    | 0     | 0     | Indoor+Outdoor | 1            | 1   | granted |  |
| 48 (5240)                                                                                                    | 802.11a  | 140 | 5700  | 1000 | 30  | 0          | 0    | 0     | 0     | Indoor+Outdoor | 1            | 1   | granted |  |
| 149 (5745)                                                                                                    | 802.118  | 149 | 5745  | 25   | 14  | 0          | 0    | 0     | 0     | Indcor+Outdoor | 0            | 0   | granted |  |
| 153 (5765)                                                                                                    | 802.11a  | 153 | 5765  | 25   | 14  | Ó          | Ö    | 0     | 0     | Indoor+Outdoor | Ó.           | 0   | granted |  |
| 157 (5785)                                                                                                    | 802.11a  | 157 | 5785  | 25   | -14 | ò          | Ô.   | 0     | 0     | Indoor+Outdoor | Ū.           | Ó.  | granted |  |
| 161 (5805)                                                                                                    | 802.11a  | 161 | 5805  | 25   | 14  | 0          | O.   | 0     | 0     | Indoor+Outdoor | 0            | Ó.  | granted |  |
| 165 (5825)                                                                                                    | 802.11a  | 165 | 5825  | 25   | 14  | 0          | 0    | 0     | 0     | Indoor+Outdoor | 0            | 0   | granted |  |
| 100 (0020)                                                                                                    | 802.11nd | 1   | 2412  | 100  | 20  | 9          | 1    | 0     | 1     | Indoor+Outdoor | 0            | 0   | granted |  |
| 000                                                                                                    | 802.1100 | 2   | 2417  | 100  | 20  | 9          | 1    | 0     | 1     | Indoor+Outdoor | 0            | 0   | granted |  |
| 5510                                                                                                    | 802,11ng | 3   | 2422  | 100  | 20  | 9          | 1    | ō     | 1     | Indoor+Outdoor | ō            | 0   | granted |  |
| Siemens Wireless Network                                                                                                    | 802.11nd | 4   | 2427  | 100  | 20  | 9          | 1    | 0     | 1     | Indoor+Outdoor | 0            | 0   | granted |  |
| Circuit and a state of the state of the stat | 802.11nd | 5   | 2432  | 100  | 20  | 9          | 1    | 1     | 1     | Indoor+Outdoor | 0            | 0   | granted |  |
| Siemens Wireless Network 2                                                                                                    | 802.11ng | 6   | 2437  | 100  | 20  | 9          | 1    | 1     | 1     | Indoor+Outdoor | 0            | 0   | granted |  |
| I measure may not be finished in a                                                                                                    | 802.11nd | 7   | 2442  | 100  | 20  | 9          | 1    | 1     | 1     | Indoor+Outdoor | ō            | 0   | granted |  |
| process may not be finished in c                                                                                                    | 802.11ng | 8   | 2447  | 100  | 20  | 9          | 1    | 1     | 1     | Indoor+Outdoor | 0            | 0   | granted |  |
|                                                                                                    | 802.11nd | 9   | 2452  | 100  | 20  | 9          | 1    | 1     | - 9   | Indoor+Outdoor | 0            | 0   | oranted |  |
| k the following website for more d                                                                                                    | 802 1100 | 10  | 2457  | 100  | 20  | 9          | - 1  | 1     | 0     | Indoor+Outdoor | 0            | 0   | granted |  |
| iemens.com/wireless-approvals                                                                                                    |          |     | - 101 |      | 20  | -          |      |       | -     |                |              |     | B       |  |

#### Nota importante:

W

è strettamente necessario in una rete wifi distribuita su più AP, in particolar modo con le comunicazioni RT, che ogni dispositivo trasmetta su frequenze diverse.

Distribuite e definite canali diversi ad ogni access point della vostra rete.

Concludiamo questo passaggio del wizard andato ad assegnare un identificativo univoco alla nostra rete wifi (SSID).

Di default il dispositivo ha già assegnato un proprio SSID che, per ovvie ragioni, vi consiglio di modificare:

| Radio                                           | Channel                                                                   |                                           | Alternative DFS Channel                                                             |                  | HT Channel Width [MHz]                                   |              |
|-------------------------------------------------|---------------------------------------------------------------------------|-------------------------------------------|-------------------------------------------------------------------------------------|------------------|----------------------------------------------------------|--------------|
| WLAN 1                                          | 48 (5240)                                                                 | ~                                         | -                                                                                   | ~                | 20                                                       | ~            |
| WLAN 2                                          | 153 (5765)                                                                | ~                                         | -                                                                                   | ~                | 20                                                       | ~            |
|                                                 |                                                                           |                                           |                                                                                     |                  |                                                          |              |
| configured<br>ASCII code<br>space. This<br>Port | to use the same name.<br>s in the range 'A''Z', 'a<br>means the hexadecim | The length<br>a'z', '0''9'<br>al characte | of the character string for<br>and special characters I\$#<br>r codes 0x20 to 0x7e. | an SSI<br>%&'()' | D is 1 to 32 characters. U<br>*+,/:;=?@[\]^_`{}~ and the | se only<br>e |
| VAP 1.1                                         | Siemens Wireless Net                                                      | twork                                     |                                                                                     |                  |                                                          |              |
| VAP 2.1                                         | Siemens Wireless Net                                                      | twork 2                                   |                                                                                     |                  |                                                          |              |
| The approv                                      | al process may not be t                                                   | finished in o                             | current country for channel                                                         | s deno           | ted by a '*' character.                                  |              |

|          | Port                     | SSID                                                                                        |   |
|----------|--------------------------|---------------------------------------------------------------------------------------------|---|
|          | VAP 1.1                  | Rete IT                                                                                     |   |
|          | VAP 2.1                  | Rete PLC                                                                                    | × |
| Warning: | The appro                | val process may not be finished in current country for channels denoted by a '*' character. |   |
|          | Please che<br>http://www | eck the following website for more detailed information:<br>.siemens.com/wireless-approvals |   |

Ovviamente la dicitura VAP 2.1, non è prevista con i dispositivi a singola scheda radio.

Premete NEXT per proseguire.

### Wizard: Sicurezza rete WiFi

In questa sezione del wizard, potete definire la password di protezione della vostra rete.

| Interface       | Authentication Type                                                                            | Cipher           | WPA(2) Pass Phrase   | WPA(2) Pass Phrase Confirmation |
|-----------------|------------------------------------------------------------------------------------------------|------------------|----------------------|---------------------------------|
| WLAN 1/VAP1.1   | Open System                                                                                    | EP               | <ul> <li></li> </ul> |                                 |
| WLAN 2 / VAP2.1 | WPA (RADIUS)<br>WPA-PSK<br>WPA2 (RADIUS)<br>WPA2-PSK<br>WPA/WPA2 AUTO (RAE<br>WPA/WPA2-AUTOPSK | EP<br>R<br>DIUS) |                      |                                 |
| Previous        | Abort N                                                                                        | ext              |                      |                                 |

#### Nota importante.

Se utilizzerete una delle funzioni iFeature (iPCF, iPCF HT, ecc.) dovete lasciare la rete OPEN. Queste funzioni non ammettono i protocolli di sicurezza WPA e WPA2. È possibile comunque proteggere anche una rete Profinet/safe con password. Questo passo verrà descritto nella guida sicurezza della rete WiFi.

Premete NEXT.

Nella pagina di chiusura il sistema vi riassume tutte le impostazioni che sono state definite durante la configurazione.

Premete, in basso, il pulsante SET VALUES.

| Interface WLAN2 VAP2.1: | Enabled                                                                    |
|-------------------------|----------------------------------------------------------------------------|
| WLAN Mode:              | 802.11a (5 GHz), 15 dBm Tx Power                                           |
| Channel:                | 153 (5765 MHz) (operative), HT Channel Width: 20                           |
| Antenna 1:              | Type ANT795-6MN, Gain 8 dBi, Additional Attenuation 0 dB, Cable Length 2 m |
| Antenna 2:              | Type ANT795-6MN, Gain 8 dBi, Additional Attenuation 0 dB, Cable Length 2 m |
| Antenna 3:              | Type ANT795-6MN, Gain 8 dBi, Additional Attenuation 0 dB, Cable Length 2 m |
| SSID:                   | Rete PLC                                                                   |
| Security:               | Open System                                                                |
|                         |                                                                            |
|                         | Click the 'Set Values' button to apply the changes!                        |
|                         |                                                                            |
|                         | A                                                                          |
| Previous                | Abort Set Values                                                           |

Il sistema vi rimanderà alla pagina iniziale. Premete sul link che trovate sopra l'immagine del dispositivo.

| SCALANCE W788-2 R<br>Changes will be saved automa | J45<br>lically in 57 seconds Press 'Write Startup Config' to save immediately |
|---------------------------------------------------|-------------------------------------------------------------------------------|
| Please select one item of the                     | menu on the left                                                              |
|                                                   | SIEMENS<br>SCALANCE<br>W700<br>D D AL F T A F                                 |
|                                                   |                                                                               |
| PROFINET Name of Station                          |                                                                               |
| Diagnostics Mode                                  | PROFINET                                                                      |
| System Name                                       | AP_Test_Lab                                                                   |
| Davise Tune                                       | SCALANCE W/700 3 D ME                                                         |

Il dispositivo aggiornerà nuovamente la pagina. Premete il pulsante WRITE STARUP CONFIG per velocizzare il salvataggio della vostra configurazione.

| System Configuration<br>Changes will be saved automatically in 51 seconds Press 'Write Startup Config' to save immediately                                                                                                    | System Configuration                                                                                                    |
|----------------------------------------------------------------------------------------------------|----------------------------------------------------------------------------------------------------|
| ✓ Telnet Server         ✓ SSH Server         HTTPS Server only         ✓ DNS Client         □ SMTP Client         □ Syslog Client         □ DCP Server: Read/Write         ✓ SNMP V1/v2 Read-Only         □ SNMPV1/v2 Read-Only         □ DHCP Client         ✓ DHCPv6 Client         ✓ DHCPv6 Client         ✓ DHCPv6 Client         ✓ DHCPv6 Client         ✓ More Automatic Rave         ✓ Write Startup Config | Telnet Server SSH Server only ONS Client SMTP Client Systig Client Systig Client DPP Server Read/Write Time Manual SIMIP: SIMPV1/V2Cv3  SIMIP: SIMPV1/V2Cv3  SIMIP: Traps DHCP Client SIMPV1 Traps DHCP Client SIMPC Client SIMPC Client SIMPC Client SIMPC Client SIMPC Client SIMPC Client SIMPC Client SIMPC Client SIMPLA Configuration Interface Configuration Mode Automatic Save Write Starts Configuration Keetset Referent |

# **Configurazione del Client.**

Avviate il vostro browser (IE, Google Chrome, Firefox, MS Edge) e come URL digitate l'indirizzo IP del dispositivo.

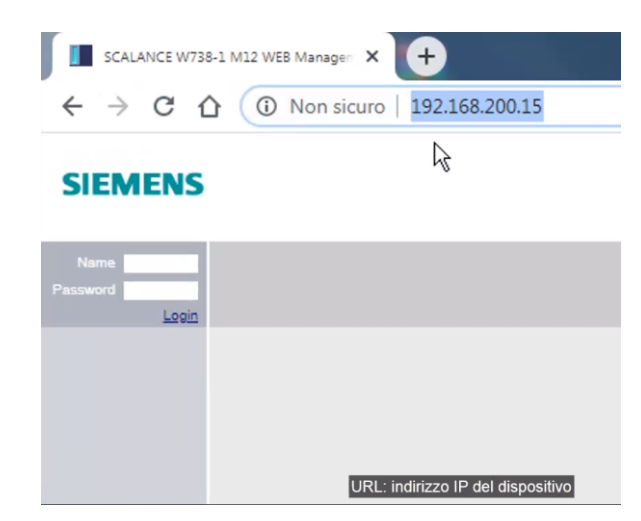

Dovrete successivamente inserire le credenziali di accesso. Quelle di default sono le seguenti: user-→admin password→admin

Per le versioni US, le credenziali sono: user→admin password→scalance-wlan

| 1             | LOGIN<br>Name: admin ø                                     |    |
|---------------|------------------------------------------------------------|----|
|               | Login                                                      | l⊋ |
| 1             | Switch to secure HTTP                                      |    |
| For informati | ion about browser compatibility please refer to the manual |    |
|               |                                                            |    |

| Defau      | t admin password must be changed                                                      |
|------------|---------------------------------------------------------------------------------------|
|            | Name: admin Password: ••••• Login                                                     |
| For inform | Switch to secure HTTP<br>ation about browser compatibility please refer to the manual |

La procedura vi richiederà, obbligatoriamente, di modificare la password di fabbrica.

Inserite, quindi, nuovamente la password di fabbrica, admin, e la vostra nuova password di accesso. Non dimenticatela in quanto non c'è modo di recuperarla successivamente.

| Account Passwords            |   |
|------------------------------|---|
|                              |   |
| Current User: admin          |   |
| Current User Password: ••••• |   |
|                              |   |
| User Account: admin          | ~ |
| Password Policy: low         |   |
| New Password: ••••••         |   |
| Password Confirmation:       | • |
| Set Values Refresh           | _ |

Concludete l'operazione cliccando sul pulsante SET VALUE.

Verrete rimandati automaticamente alla configurazione con Wizard.

### **Wizard: System Client**

La procedura per la configurazione del client riprende molti aspetti già descritti per l'access point. Ricalcando i vari passi del wizard AP, la prima pagina vi richiederà una modalità che, in realtà, non può essere modificata.

Il client, a differenza dell'access point, non permette di selezionare la funzionalità access point/client.

In poche parole, il client funziona solo in modalità client.

| III guide you thro<br>parameters and<br>uitts' button to re<br>nd the mode of t<br>Restore Memor       | y Defaults and Re                                                                                       | tup of the dev<br>Wizard with th<br>configuration<br>evice will rest  | ice. If you hav<br>he default setti<br>settings excep<br>art automatica | e already set<br>ings of the de<br>ot the IP parar<br>ily during the  | some of the<br>vice, you can<br>meters, SNM<br>restore opera       | click the<br>P MIB-2<br>ition.                    |
|----------------------------------------------------------------------------------------------------|----------------------------------------------------------------------------------------------------|-----------------------------------------------------------------------|-------------------------------------------------------------------------|-----------------------------------------------------------------------|--------------------------------------------------------------------|---------------------------------------------------|
| Restore Memor                                                                                          | y Defaults and Re                                                                                       |                                                                       |                                                                         |                                                                       |                                                                    |                                                   |
|                                                                                                    |                                                                                                    | estart                                                                |                                                                         |                                                                       |                                                                    |                                                   |
| uired mode of th<br>nected to a wire<br>de (Client) allows<br>the Client's Ethe<br>atically if the mod | te device. Access<br>d distribution sys<br>s data traffic to be<br>rnet port via a wi<br>de is changed. | s point mode (<br>tem (e.g. the f<br>e relayed betw<br>reless network | (AP) is the typi<br>factory or auto<br>veen the wired<br>k (for example | ical choice if ti<br>mation netwo<br>I distribution s<br>a mobile app | he device's E<br>rk). On the of<br>system and a<br>vlication). The | thernet por<br>her hand,<br>device<br>device will |
| N                                                                                                    |                                                                                                    |                                                                       | Acces                                                                   | so al Wi                                                              | zard                                                               |                                                   |
|                                                                                                    | 2                                                                                                    | 2                                                                     | 2                                                                       | Acces                                                                 | Accesso al Wi                                                      | Accesso al Wizard                                 |

Premete NEXT per passare alla pagina successiva.

### Wizard: Country Client

Nella pagina successiva dovrete selezionare il paese dove il dispositivo verrà installato. La scelta del country definisce un certo insieme di canali, di potenze, ecc. Argomento ben trattato nella descrizione dell'access point.

|               | From the list below<br>mandatory for oper<br>device is used can                                                                                     | please se<br>ation comp<br>lead to leg | ect the cou<br>lying with t<br>al prosecut          | ntry in w<br>ne appro<br>on.        | hich the<br>vals. Se                      | e device will<br>electing a co                | be deploy<br>puntry diffe                   | ed. The correct cour<br>rent from the countr                                         | ntry setting is<br>y in which th            |
|---------------|----------------------------------------------------------------------------------------------------|----------------------------------------|-----------------------------------------------------|-------------------------------------|-------------------------------------------|-----------------------------------------------|---------------------------------------------|--------------------------------------------------------------------------------------|---------------------------------------------|
| Country Code: | Italy                                                                                                    | •                                      |                                                     |                                     |                                           |                                               |                                             |                                                                                      |                                             |
| System Name:  | Cayman Islands<br>Chile*<br>China<br>Croatia<br>Cyprus<br>Czech Republic<br>Denmark<br>Ecuador<br>Egypt*<br>Estonia<br>Finland<br>France<br>Germany |                                        | o for this de<br>unique nan<br>hown on the<br>Defir | vice prov<br>ne you ca<br>e informa | riding it<br>an ident<br>ation pa<br>e de | is unique. N<br>ify the devic<br>ges for over | Normally, th<br>se within th<br>rlapping AF | is is the node's fully<br>e context of the app<br>Ps, available APs an<br>callazione | -qualified<br>lication, i.e.<br>d connected |
| Previous      | Greece                                                                                                    | I                                      | Next                                                | ]                                   |                                           |                                               |                                             |                                                                                      |                                             |
|               | Iceland<br>India<br>Indonesia<br>Ireland                                                                                                    | R                                      |                                                     |                                     |                                           |                                               |                                             |                                                                                      |                                             |
|               | Italy                                                                                                    | -                                      |                                                     |                                     |                                           |                                               |                                             |                                                                                      |                                             |

Sempre nella stessa pagina potete definire un nome identificativo univoco del dispositivo. Questo identificativo non è il nome Profinet dello Scalance W ma, più semplicemente, serve per identificare il prodotto nei file di log e di diagnostica.

| System (        | Country          | IP                         | Mar                             | ager                      | nent                 | Inte                      | rface                     | A A                        | ntenn                       | a                  | Radio                      | Cli                        | ent                | Chan                           | nels                 | Sec                       | urity                       | Dott                         | XS                   | Supplic                      | ant                     | Summary                                   |
|-----------------|------------------|----------------------------|---------------------------------|---------------------------|----------------------|---------------------------|---------------------------|----------------------------|-----------------------------|--------------------|----------------------------|----------------------------|--------------------|--------------------------------|----------------------|---------------------------|-----------------------------|------------------------------|----------------------|------------------------------|-------------------------|-------------------------------------------|
|                 |                  |                            |                                 |                           |                      |                           |                           |                            |                             |                    |                            |                            |                    |                                |                      |                           |                             |                              |                      |                              |                         |                                           |
|                 |                  | From<br>man<br>dev         | m the<br>ndato<br>rice is       | list b<br>iry for<br>used | ope<br>ope<br>i can  | v, ple<br>ratio<br>i lead | ase s<br>n con<br>d to le | select<br>nplyir<br>egal p | the co<br>g with<br>rosect  | oun<br>the<br>utio | itry in<br>e appi<br>n.    | whick<br>rovals            | the<br>Se          | e devic<br>electing            | e wil<br>a c         | l be d<br>ountry          | eploy<br>/ diffe            | /ed. Th<br>erent fr          | ne c<br>om           | the co                       | coun<br>untry           | try setting is<br>in which the            |
| Count           | ry Code:         | Ita                        | ly                              |                           |                      |                           | ۲                         | ]                          |                             |                    |                            |                            |                    |                                |                      |                           |                             |                              |                      |                              |                         |                                           |
|                 |                  | Her<br>don<br>the<br>clier | re, yo<br>nain i<br>nam<br>nts. | u can<br>name<br>e is tr  | ente<br>By i<br>ansn | er an<br>provi<br>nitteo  | y nar<br>iding<br>d and   | ne fo<br>a uni<br>shov     | this c<br>que na<br>/n on f | devi<br>ame<br>the | ice pro<br>e you<br>inform | ovidir<br>can io<br>natior | g it<br>lent<br>pa | is uniq<br>tify the<br>ges for | ue. 1<br>devi<br>ove | Norma<br>ce wit<br>rlappi | ally, ti<br>hin tr<br>ng Al | his is t<br>he con<br>Ps, av | he r<br>text<br>aila | node's<br>t of the<br>ble AP | fully-<br>appl<br>s and | qualified<br>ication, i.e.<br>d connected |
| Systen          | n Name:          | Clie                       | ent <u>W</u>                    | 738-                      | AB                   |                           |                           | 1                          |                             |                    |                            |                            |                    |                                |                      |                           |                             |                              |                      |                              |                         |                                           |
| Pr              | revious          |                            |                                 | Abo                       | ort                  |                           |                           | Re                         | ×t                          |                    |                            |                            |                    |                                |                      |                           |                             |                              |                      |                              |                         |                                           |
| Defini<br>Utile | izione<br>per id | e d<br>ler                 | lel<br>ntifi                    | nor<br>car                | ne<br>e fa           | dis<br>aci                | spo<br>Ime                | siti<br>ente               | vo.<br>e il c               | clie               | ent                        | nel                        | la                 | diaç                           | inc                  | ostio                     | ca (                        | di si                        | ste                  | ema                          |                         |                                           |

Al termine premete NEXT.

#### Nota importante:

A meno di dover riportare all'interno del vostro progetto TIA/S7 la topologia di rete (NON LA VISTA DI RETE), non è necessario inserire i dispositivi scalance W nella configurazione hw del PLc.

### **Wizard: Ip Address Client**

In questa terza pagina sono riassunti le informazioni relative alla configurazione della scheda di rete. Apportate, eventualmente, le correzioni che ritenete utili.

| System Country IF | Management Interfaces                                                                       | Antenna Radio C                                                             | lient Channels                                                 | Security Dot1X                                                | Supplicant Sum                           | mary                   |
|-------------------|---------------------------------------------------------------------------------------------|-----------------------------------------------------------------------------|----------------------------------------------------------------|---------------------------------------------------------------|------------------------------------------|------------------------|
|                   | Select this option if you wan<br>managed centrally by a DHO                                 | t to use the DHCP cli<br>CP server                                          | ient, i.e. when IP a                                           | ddress settings w                                             | ithin the subnet are                     | 9                      |
|                   | DHCP Client                                                                                 |                                                                             |                                                                |                                                               |                                          |                        |
|                   | As an alternative, you can n<br>the management is accessil<br>mail servers etc.) in another | nake static IP address<br>ole. If the device is in<br>subnet, also enter th | s settings. Enter th<br>tended for commu<br>e IP address of th | e IP address and<br>nication with devic<br>e default gateway. | the subnet mask v<br>es (diagnostics sta | ia which<br>ations, e- |
| IP Address:       | 192.168 200.15                                                                              |                                                                             |                                                                |                                                               |                                          |                        |
| Subnet Mask:      | 255.255.255.0                                                                               | Madifiaa da                                                                 | lla imposta                                                    | zioni dollo                                                   | cabada atk                               | , dal dicpacitiva      |
| Default Gateway:  | 0.0.0.0                                                                                     | Modifica de                                                                 | ne imposta                                                     |                                                               | scheda eu                                | i dei dispositivo.     |
|                   |                                                                                             |                                                                             |                                                                |                                                               |                                          |                        |
|                   |                                                                                             |                                                                             |                                                                |                                                               |                                          |                        |
| Previous          | Abort                                                                                       | Next                                                                        |                                                                |                                                               |                                          |                        |
|                   |                                                                                             |                                                                             |                                                                |                                                               |                                          |                        |

Premere NEXT per proseguire.

## **Wizard: Management Interface Client**

In questa pagina potete eventualmente bloccare alcuni protocolli di comunicazione.

| System Countr | y IP Management Interfaces Antenna Radio Client Channels Security Dot1X Supplicant Summary                                                                                                    |
|---------------|----------------------------------------------------------------------------------------------------|
|               | Please check whether the enabled access options match the required security policy: The 'Telnet Server' allows<br>unencrypted access while the 'SSH Server' allows encrypted access to the CLI. Select the 'HTTPS Server only'<br>check box if you only want encrypted access to the WBM. DCP is a widely used protocol in automation networks<br>that allows device discovery and configuration, but lacks advanced security options. From the list, select the<br>SNMP protocol version for which you want to allow access to the device. As SNMPv1 and SNMPv2c are<br>inherently non-secure protocols, you may want to restrict these protocols to read-only access. |
|               | Telnet Server SSH Server Bloccare alcuni protocolli della porta ethernet. HTTPS Server only                                                                                                    |
| DCP Server:   | Read/Write                                                                                                    |
| SNMP:         | SNMPv1/v2c/v3 •                                                                                                    |
|               | SNMPv1/v2 Read-Only                                                                                                    |
|               | SINEMA Configuration Interface                                                                                                    |
|               |                                                                                                    |
|               |                                                                                                    |
| Previous      | Aport Next                                                                                                    |

Premete NEXT per proseguire.

### Wizard : Configurazione HW Client

Nella pagina seguente potrete dichiarare il tipo di antenna/antenne collegate al vostro dispositivo.

| ystem Countr                                               | y IP Management Interfaces Antenna R                                                                                                    | tadio Client Channels Sec                                                                                                    | curity Dot1X Supplicant S                                                                                     | Summary                                                             |                                                                                             |
|------------------------------------------------------------|----------------------------------------------------------------------------------------------------|----------------------------------------------------------------------------------------------------|----------------------------------------------------------------------------------------------------|---------------------------------------------------------------------|---------------------------------------------------------------------------------------------|
| On this page<br>used (Conne<br>band manua<br>meter. Also e | , you select the type of external antenna conr<br>ct 50 Ohm Termination). If the type of extern<br>ly. Ener the length of flexible antenna conne<br>enter the attenuation caused by other element                             | nected to the device. If you terr<br>al antenna is not available, sei<br>ting cable in meters between<br>s, e.g. power splitters, where a | minate an antenna connectio<br>ect the 'User defined' entry a<br>the device and the external a<br>applicable. | n using a 50 ohm re<br>nd enter the antenna<br>antenna. An attenual | sistor, select the entry 'Not<br>a gain for each frequency<br>tion of 0.6 dB is assumed per |
| Connector                                                  | Antenna Type                                                                                                    | Antenna Gain 2.4 GHz [dBi]                                                                                                    | Antenna Gain 5 GHz (dBi)                                                                                      | Cable Length [m]                                                    | Additional Attenuation [dB]                                                                 |
| R1 A1                                                      | Not defined                                                                                                    | -                                                                                                    |                                                                                                    | -                                                                   | -                                                                                           |
| R1 A2                                                      | Not defined                                                                                                    | -                                                                                                    | -                                                                                                    |                                                                     | -                                                                                           |
| Previous                                                   | Omni-Direct-Mount: ANT/95-4MC<br>Omni-Direct-Mount: ANT/95-4MD<br>Omni-Direct-Mount: ANT/95-4MA<br>Omni-Direct-Mount: ANT/95-4MX<br>Omni: Direct-Mount: ANT/95-4MB<br>Omni: ANT/95-6MN<br>Omni: ANT/95-6MT                    | Configurazione                                                                                                    | hw del dispositiv                                                                                             | o. Definizior                                                       | ne delle antenne                                                                            |
|                                                            | Omni: ANT/93-6MN<br>Omni: ANT/93-6MP<br>Sector: ANT/93-6DT<br>Sector: ANT/93-6DT<br>Sector: ANT/93-6DC<br>WLAN-Cellular-GPS: ANT/96-6MM<br>RCoax-cable 2.4 GHz<br>RCoax-cable 5 GHz<br>RCoax-cable 5 GHz<br>RCoax-cable 5 GHz |                                                                                                    |                                                                                                    |                                                                     |                                                                                             |

Ovviamente il layout della pagina cambierà in funzione del tipo di client. Avrete quindi:

- 1. Con la versione W722 e W721: R1 A1
- 2. Con le versioni W734 e W738: R1 A1....R1 A2
- 3. Con le versioni W748-1(M12 o RJ45): R1 A1....R1 A2....R1 A3

In questo caso specifico, il tutorial descrive la configurazione di un W738-1 M12. Le uscite RF non utilizzate dovranno essere chiuse con l'impedenza di terminazione.

Dovrete dichiarare la lunghezza dei cavi di collegamento (tabella CABLE LENGTH) e l'attenuazione di alcuni accessori (tabella ADDITIONAL ATTENUATION) se, ovviamente, presenti nella configurazione (es. power splitter, parafulmine, ecc.)

| Antenna Gain 2.4 GHz<br>[dBi] | Antenna Gain 5 GHz<br>[dBi] | Cable Length [m] | Additional Attenuation<br>[dB] |
|-------------------------------|-----------------------------|------------------|--------------------------------|
| 3                             | 5                           | 0                | 0                              |
| 3                             | 5                           | 0                | 0                              |
| 3                             | 5                           | 0                | 0                              |
| 6                             | 8                           | 2                | 0                              |
| 6                             | 8                           | 2                | 0                              |
| 6                             | 8                           | 2 📐 🗙            | 0                              |

Premete NEXT per proseguire.

### Wizard : Configurazione radio Client

Nel passo successivo agirete sui seguenti parametri della scheda wifi:

- 1. Frequenza di trasmissione (FREQUENCY BAND)
- 2. Protocollo di comunicazione (WLAN MODE)
- 3. Selezione del set di canali di trasmissione (DFS/OUTDOOR MODE)
- 4. Potenza di trasmissione (MAX TX POWER)

Attivate la scheda wifi.

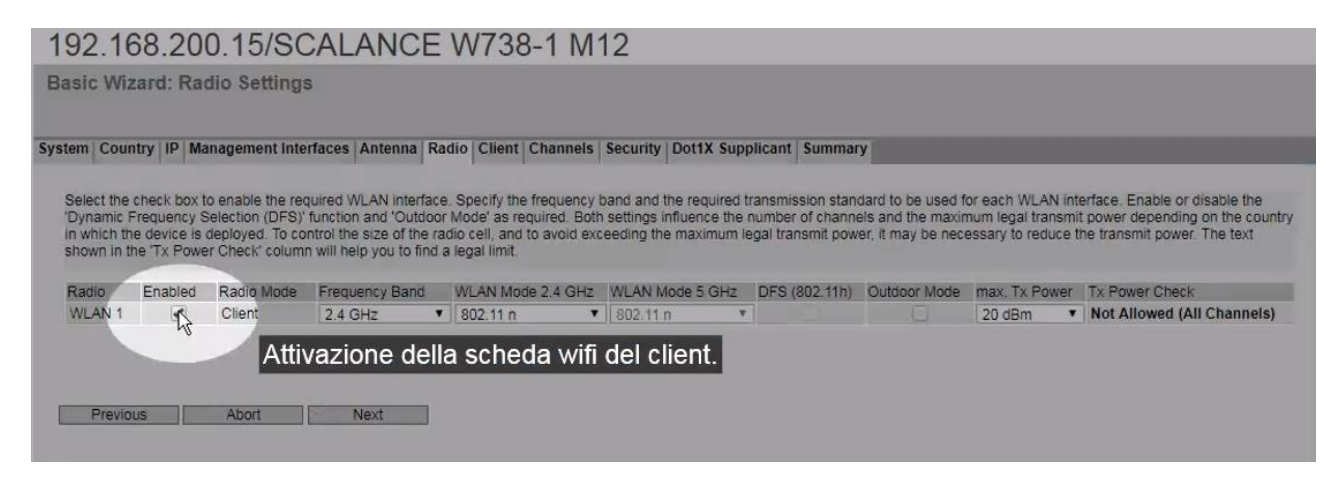

Selezionate la frequenza di trasmissione (FREQUENCY BAND).

Il client, a differenza dell'access point, permette il funzionamento in modalità dual band.

| Enabled | Radio Mode | Frequency Band              | WLAN Mode 2.4 GHz                     |
|---------|------------|-----------------------------|---------------------------------------|
| 1       | Client     | 2.4 GHz<br>2.4 GHz<br>5 GHz | 802.11 n 🔻                            |
|         |            | 2.4 GHz + 5 GHz             | Definizione della banda di frequenza. |
| IS      | Abort      | Next                        |                                       |

Selezionate il tipo di protocollo.

La definizione di questo valore è, ovviamente, vincolato alle impostazioni che avete assegnato all'access point.

Eventualmente potete attivare la modalità AUTO.

Avete quindi la possibilità di poter mettere in comunicazione il vostro client in una rete wifi dove alcuni AP funzionano a 2.4GHz ed altri a 5GHz.

| WLAN Mode 2.4 | 4 GHz | WLAN Mode 5 GHz  | DFS ( | (802.11h) | Outdoor Mode |
|---------------|-------|------------------|-------|-----------|--------------|
| 802.11 n      | *     | 802.11 n         | •     |           |              |
|               |       | Auto<br>802.11 a | 2     |           |              |
|               |       | 802.11 n         |       |           |              |
|               |       | 802.11 n only    |       |           |              |

Definite, ora, la potenza di trasmissione del dispositivo.

| DFS (802.11h) | Outdoor Mode | max. Tx Power | Tx Power Check             |
|---------------|--------------|---------------|----------------------------|
|               |              | 20 dBm        | Not Allowed (All Channels) |
|               |              | 20 dBm        | ÷                          |
|               |              | 19 dBm        | 1                          |
|               |              | 18 dBm        |                            |
|               |              | 17 dBm        |                            |
|               |              | 16 dBm        |                            |
|               |              | 15 dBm        |                            |
|               |              | 14 dBm        |                            |
|               |              | 13 dBm        |                            |
|               |              | 12 dBm        |                            |
|               |              | 11 dBm        |                            |
|               |              | 10 dBm        |                            |
|               |              | 9 dBm         |                            |
|               |              | 8 dBm         |                            |
|               |              | 7 dBm         |                            |
|               |              | 6 dBm         |                            |
|               |              | 5 dBm         |                            |

Noterete, anche in questo caso, la dicitura posta a lato che vi avvisa di non poter impiegare la potenza selezionata con il set di canali disponibili.

Questi argomenti, set di canali, EIRP, ecc. sono già stati ampiamente trattati nel paragrafo precedente dedicato all'access point.

Definite quindi una potenza adeguata e conforme ai parametri DFS ed OUTDOOR MODE.

Ricordatevi, in ogni caso, che la definizione di questi parametri non è libera ma vincolata alla parametrizzazione già effettuata sull'access point.

Premete NEXT.

### Wizard : Selezione Mac-mode e SSID Client

In questo ulteriore passo, potete definire i seguenti parametri:

- 1. Il MAC MODE (come il client deve gestire i nodi collegati alla propria rete cablata)
- 2. SSID

Vediamo le opzioni del menù MAC MODE, nel dettaglio.

| Radio                                                                  | MAC Mode                                                                                                    | MAC Address                                                                                                    | Any SSID                                                                                             |
|------------------------------------------------------------------------|----------------------------------------------------------------------------------------------------|----------------------------------------------------------------------------------------------------|----------------------------------------------------------------------------------------------------|
| WLAN 1                                                                 | Automatic                                                                                                    | ▼ 00-00-00-00-00                                                                                                    | 1                                                                                                    |
|                                                                        | Automatic                                                                                                    |                                                                                                    |                                                                                                    |
| If the 'Any<br>with which<br>length of tr<br>range of 'A<br>space. Thi | Manual<br>S Own<br>ti Layer 2 Tunnel<br>ne character sumption an<br>''Z', 'a''z', '0''9' and sp<br>s means the hexadecima | ou will need to enter the<br>ter control over the behave<br>opecial characters IS'#%&'()*+,-/:;=?<br>al character codes 0x20 to 0x7e. | SSID of the access point<br>vior of the device. The<br>nly ASCII codes in the<br>?@[\]^_`{}~ and the |
| Radio                                                                  | SSID                                                                                                    |                                                                                                    | Security Context                                                                                     |
| MI AN 4                                                                |                                                                                                    |                                                                                                    |                                                                                                    |
| WEAN I                                                                 |                                                                                                    |                                                                                                    | 1                                                                                                    |

#### AUTOMATIC:

questa modalità è consigliata quando avete collegato a valle del client, un solo nodo. Il client esporrà sulla rete wifi solo questo dispositivo.

#### MANUAL

questa modalità è consigliata quando avete più nodi collegati a valle del client (>8) ma uno ed uno solo deve comunicare con la rete collegata all'access point.

Il client esporrà sulla rete wifi solo questo dispositivo.

Es. una comunicazione iDevice tra due CPU, dichiaro solo il MAC del PLC collegato a valle del client.

#### OWN

questa modalità è consigliata quando avete più nodi collegati a valle del client (>8) e non state utilizzando il protocollo di comunicazione Profinet/safe o Ethernet IP. Il client esporrà sulla rete wifi solo il suo MAC address.

In questa modalità, i software di scansione della rete (es. Proneta, PST, ecc.) non rileveranno mai i nodi collegati a valle del client ma solo questo dispositivo. Da usare solo con protocolli a livello 3 (IP).

L2T

questa modalità è consigliata quando avete più nodi collegati a valle del client e state utilizzando il protocollo di comunicazione Profinet/safe o Ethernet IP. Il client esporrà sulla rete wifi fino ad un massimo di **8 MAC address.** 

Siete quindi vincolati a collegare a valle del client, fino ad un massimo di 8 nodi.

Selezionate una delle modalità appena descritte.

Prima assegnate un nome alla vostra rete e successivamente disattivate la funzione ANY SSID attraverso la rispettiva check box.

| Radio                                                                   | MAC Mode                                                                                                    | MAC Address                                                                                                    | Any SSID                                                                                           |
|-------------------------------------------------------------------------|----------------------------------------------------------------------------------------------------|----------------------------------------------------------------------------------------------------|----------------------------------------------------------------------------------------------------|
| WLAN 1                                                                  | Layer 2 Tunnel                                                                                                    | ▼ 00-00-00-00-00                                                                                                    |                                                                                                    |
| If the 'Any<br>with which<br>length of th<br>range of 'A<br>space. This | SSID' check box is not se<br>the client will connect to h<br>e character string for an S<br>'Z', 'a''z', '0''9' and spe<br>s means the hexadecimal | lected, you will need to enter the<br>nave better control over the beha<br>SSID is 1 to 32 characters. Use o<br>ecial characters IS'#%&'()*+,-/;;=?<br>character codes 0x20 to 0x7e. | SSID of the access po<br>vior of the device. The<br>inly ASCII codes in the<br>?@[\]^_`{}~ and the |
|                                                                         |                                                                                                    |                                                                                                    |                                                                                                    |
| Radio                                                                   | SSID                                                                                                    |                                                                                                    | Security Context                                                                                   |
|                                                                         |                                                                                                    |                                                                                                    |                                                                                                    |

Se effettuate il contrario, vale a dire, prima disattivate la check box ANY SSID e poi assegnate il nome identificativo della rete, il wizard disattiverà la scheda WiFi, come indicato qui sotto:

| Radio                                                                            | MAC Mode                                                                                                    | MAC Address                                                                                                    | Any SSID                                                                                           |   |                                                                                                    |
|----------------------------------------------------------------------------------|----------------------------------------------------------------------------------------------------|----------------------------------------------------------------------------------------------------|----------------------------------------------------------------------------------------------------|---|----------------------------------------------------------------------------------------------------|
| WLAN 1<br>If the 'Any<br>with which<br>length of tr<br>range of 'A<br>space. Thi | Layer 2 Tunnel<br>SSID' check box is not selected<br>the client will connect to have i<br>he character string for an SSID<br>V. 'Z', 'a''2', '0''9' and special o<br>s means the hexadecimal chara | 00-00-00-00-00-00      you will need to enter the S     better control over the behavi     is 1 to 32 characters. Use on     tharacters IS#%&()*+,-/:=?(     acter codes 0x20 to 0x7e | SSID of the access point<br>for of the device. The<br>ity ASCII codes in the<br>@[\]^_'{}~ and the | 0 | WARNING: After applying settings by<br>clicking the 'OK' button, the WLAN interface<br>will be disabled. At least one SSID has to be<br>configured and enabled or 'Any SSID' has to<br>be enabled |
| Radio<br>WLAN 1                                                                  | SSID                                                                                                    |                                                                                                    | Security Context                                                                                   |   |                                                                                                    |

Premete NEXT al termine.

### Wizard: Selezione canali Client

In questo passaggio definite il canale/canali sui quali il client potrà comunicare ed effettuare roaming. Vi ricordo che il set di canali selezionabili dipendono dalle impostazioni che avete definito attraverso i parametri OUTDOOR MODE e DFS.

Premete la check box USE ALLOWED CHANNELS ONLY per attivare la selezione dei canali.

| WLAN 1         WLAN 1           Frequency Band: 2.4 GHz         Select / Deselect all           Radio         Radio Mode         1         2         3         4         5         6         7         8         9         10         11         12         13           WLAN 1         Client         Image: Client in the select / Deselect all         Image: Client in the select / Deselect all         Image: Client in the select / Deselect all         Image: Client in the select / Deselect all         Image: Client in the select / Deselect all         Image: Client in the select / Deselect all         Image: Client in the select / Deselect all         Image: Client in the select / Deselect all         Image: Client in the select / Deselect all         Image: Client in the select in the select in the sel |                 | Radio    | Use Allowed  | Chan | nels c | only | 6  |    |    |    |    |     |      |       |      |     |     |     |     |     |     |     |     |     |     |     |     |
|----------------------------------------------------------------------------------------------------|-----------------|----------|--------------|------|--------|------|----|----|----|----|----|-----|------|-------|------|-----|-----|-----|-----|-----|-----|-----|-----|-----|-----|-----|-----|
| Frequency Band: 2.4 GHz         Radio       Radio Mode       1       2       3       4       5       6       7       8       9       10       11       12       13         WLAN 1       Client       VILAN 1       Client       VILAN 1       Select / Deselect all         Radio       Radio Mode       36       40       44       48       52       56       60       64       100       104       108       112       116       120       124       128       132       136       140       149       153       157       161       165         WLAN 1       Client       VILAN 1       Client       VILAN 1       Client       VILAN 1       Client       VILAN 1       124       128       132       136       140       149       153       157       161       165                                                                                                    |                 | WLAN 1   |              |      |        |      |    |    |    |    |    |     |      |       |      |     |     |     |     |     |     |     |     |     |     |     |     |
| Select / Deselect all         Radio       Radio Mode       1       2       3       4       5       6       7       8       9       10       11       12       13         WLAN 1       Client       VILAN 1       Client       VILAN 1       Select / Deselect all         Radio       Radio Mode       36       40       44       48       52       56       60       64       100       104       108       112       116       120       124       128       132       136       140       149       153       157       161       165         WLAN 1       Client       VILAN 1       Client       VILAN 1       Client       VILAN 1       VILAN 1       V                                                                                                    | Frequency Band: | 2.4 GHz  |              |      |        |      |    |    |    |    |    |     |      |       |      |     |     |     |     |     |     |     |     |     |     |     |     |
| Radio         Radio Mode         1         2         3         4         5         6         7         8         9         10         11         12         13           WLAN 1         Client         Image: Client         Image: Clie                                                                                                    |                 | Select / | Deselect all |      |        |      |    |    |    |    |    |     |      |       |      |     |     |     |     |     |     |     |     |     |     |     |     |
| WLAN 1         Client           Frequency Band: 5 GHz         Select / Deselect all           Radio         Radio Mode         36         40         44         48         52         56         60         64         100         104         108         112         116         120         124         128         132         136         140         149         153         157         161         165           WLAN 1         Client         VIAN 1         Client         VIAN 1         VIAN 1         VIAN 1         VIAN 1         VIAN 1         VIAN 1         VIAN 1         VIAN 1         VIAN 1         VIAN 1         VIAN 1         VIAN 1         VIAN 1         VIAN 1         VIAN 1         VIAN 1         <                                                                                                    |                 | Radio    | Radio Mode   | 1    | 2      | 3    | 4  | 5  | 6  | 7  | 8  | 9   | 10 1 | 11 13 | 2 13 |     |     |     |     |     |     |     |     |     |     |     |     |
| Frequency Band: 5 GHz Select / Deselect all Radio Radio Radio Mode 36 40 44 48 52 56 60 64 100 104 108 112 116 120 124 128 132 136 140 149 153 157 161 165 WLAN 1 Client                                                                                                    |                 | WLAN 1   | Client       |      |        |      |    |    |    |    |    |     |      |       |      |     |     |     |     |     |     |     |     |     |     |     |     |
| Select / Deselect all Radio Radio Mode 36 40 44 48 52 56 60 64 100 104 108 112 116 120 124 128 132 136 140 149 153 157 161 165 WLAN 1 Client                                                                                                    | Frequency Band: | 5 GHz    |              |      |        |      |    |    |    |    |    |     |      |       |      |     |     |     |     |     |     |     |     |     |     |     |     |
| Radio Radio Mode 36 40 44 48 52 56 60 64 100 104 108 112 116 120 124 128 132 136 140 149 153 157 161 165                                                                                                    |                 | Select / | Deselect all |      |        |      |    |    |    |    |    |     |      |       |      |     |     |     |     |     |     |     |     |     |     |     |     |
| WLAN 1 Client                                                                                                    |                 | Radio    | Radio Mode   | 36   | 40     | 44   | 48 | 52 | 56 | 60 | 64 | 100 | 104  | 108   | 112  | 116 | 120 | 124 | 128 | 132 | 136 | 140 | 149 | 153 | 157 | 161 | 165 |
|                                                                                                    |                 | WLAN 1   | Client       | 1    | 1      | 1    | 1  |    |    |    |    |     |      |       |      |     |     |     |     |     |     |     | 1   | R   | 1   | 1   | 1   |
|                                                                                                    |                 |          |              |      |        |      |    |    |    |    |    |     |      |       |      |     |     |     |     |     |     |     |     |     |     |     |     |
|                                                                                                    |                 |          |              |      |        |      |    |    |    |    |    |     |      |       |      |     |     |     |     |     |     |     |     |     |     |     |     |

|                | Radio    | Use Allowed  | Char | nels | only |    |    |    |    |    |     |     |      |      |     |     |     |     |     |     |     |     |     |     |     |     |
|----------------|----------|--------------|------|------|------|----|----|----|----|----|-----|-----|------|------|-----|-----|-----|-----|-----|-----|-----|-----|-----|-----|-----|-----|
|                | WLAN 1   |              | 3    |      |      |    |    |    |    |    |     |     |      |      |     |     |     |     |     |     |     |     |     |     |     |     |
| requency Band: | 2.4 GHz  |              | N    |      |      |    |    |    |    |    |     |     |      |      |     |     |     |     |     |     |     |     |     |     |     |     |
|                | Select / | Deselect all |      |      |      |    |    |    |    |    |     |     |      |      |     |     |     |     |     |     |     |     |     |     |     |     |
|                | Radio    | Radio Mode   | 1    | 2    | 3    | 4  | 5  | 6  | 7  | 8  | 9   | 10  | 11 1 | 2 13 |     |     |     |     |     |     |     |     |     |     |     |     |
|                | WLAN 1   | Client       |      |      |      |    |    |    |    |    |     |     |      |      |     |     |     |     |     |     |     |     |     |     |     |     |
| requency Band: | 5 GHz    |              |      |      |      |    |    |    |    |    |     |     |      |      |     |     |     |     |     |     |     |     |     |     |     |     |
|                | Select / | Deselect all |      |      |      |    |    |    |    |    |     |     |      |      |     |     |     |     |     |     |     |     |     |     |     |     |
|                | Radio    | Radio Mode   | 36   | 40   | 44   | 48 | 52 | 56 | 60 | 64 | 100 | 104 | 108  | 112  | 116 | 120 | 124 | 128 | 132 | 136 | 140 | 149 | 153 | 157 | 161 | 165 |
|                | WLAN 1   | Client       | 1    | 1    | 1    | 1  |    |    |    |    |     |     |      |      |     |     |     |     |     |     |     | 1   | 1   | 1   | 1   | 1   |

Selezionate tutti i canali previsti nella configurazione della vostra rete WiFi (tutti e i soli canali degli access point che costituisco la vostra infrastruttura di rete). Premete NEXT al termine della selezione dei canali.

### Wizard: Sicurezza rete WiFi

Ultimo passaggio prima della chiusura della configurazione del client, riguarda la possibilità di attivare la protezione della rete wifi.

Anche in questo caso valgono le medesime considerazioni descritte per l'access point.

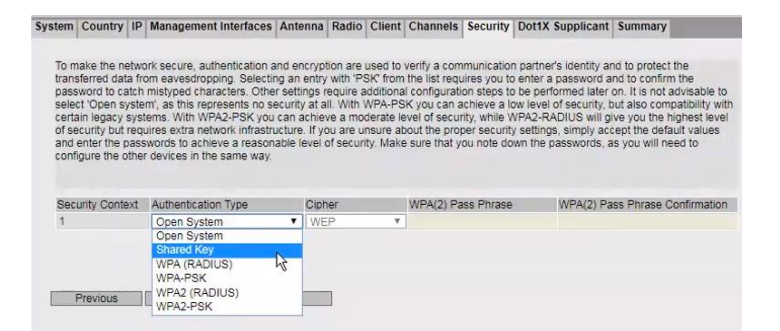

#### Premete NEXT per concludere.

Consueta pagina in cui vengono elencati tutti i parametri man mano inseriti nei vari setup del wizard. Scorrete la pagina in basso e premete il pulsante SET VALUES.

| tem Count   | try IP M  | Management Interfaces    | Antenna     | Radio    | Client   | Channels     | Security  | Dot1X Supplicant | Sumn |
|-------------|-----------|--------------------------|-------------|----------|----------|--------------|-----------|------------------|------|
| De          | vice Mod  | le: Client               |             |          |          |              |           |                  |      |
|             | Count     | ry: Italy                |             |          |          |              |           |                  |      |
| Sys         | tem Nam   | e: Client W738-LAB       |             |          |          |              |           |                  |      |
| IP Assignme | nt Metho  | od: Static               |             |          |          |              |           |                  |      |
|             | P Addres  | s: 192.168.200.15        |             |          |          |              |           |                  |      |
| Su          | briet Mas | sk: 255.255.255.0        |             |          |          |              |           |                  |      |
| Defau       | It Gatewa | ry: 0.0.0.0              |             |          |          |              |           |                  |      |
| Interfa     | ce WLAN   | 11: Enabled              |             |          |          |              |           |                  |      |
| W           | LAN Mod   | le: 802.11a (5 GHz), 8 d | Bm Tx Pov   | ver      |          |              |           |                  |      |
| Scan        | Channe    | ls: 36,48,161,165        |             |          |          |              |           |                  |      |
|             | Antenna   | 1: Type ANT795-6MN, C    | Sain 8 dBi, | Addition | al Atten | uation 0 dB, | Cable Ler | ngth 2 m         |      |
|             | Antenna   | 2. Type ANT795-6MN, C    | 3ain 8 dBi, | Addition | al Atten | uation 0 dB, | Cable Ler | ngth 2 m         |      |
|             | SSI       | D: Siemens WiFi Lan      |             |          |          |              |           |                  |      |
| 1           | AC Mod    | le: Layer 2 Tunnel       |             |          |          |              |           |                  |      |
|             | Securi    | ty:                      |             |          |          |              |           |                  |      |
|             |           | Click the 'Set Values    | ' button to | apply 1  | the cha  | nges!        |           |                  |      |
|             |           |                          |             |          |          |              |           |                  |      |
|             |           |                          |             |          |          |              |           |                  |      |
| Previou     | S         | Abort Set Va             | lues        |          |          |              |           |                  |      |

Il dispositivo vi rimanda alla pagina principale nella quale potete, esattamente come già fatto per l'access point, premere il link posto nella parte superiore per velocizzare il salvataggio della vostra configurazione.

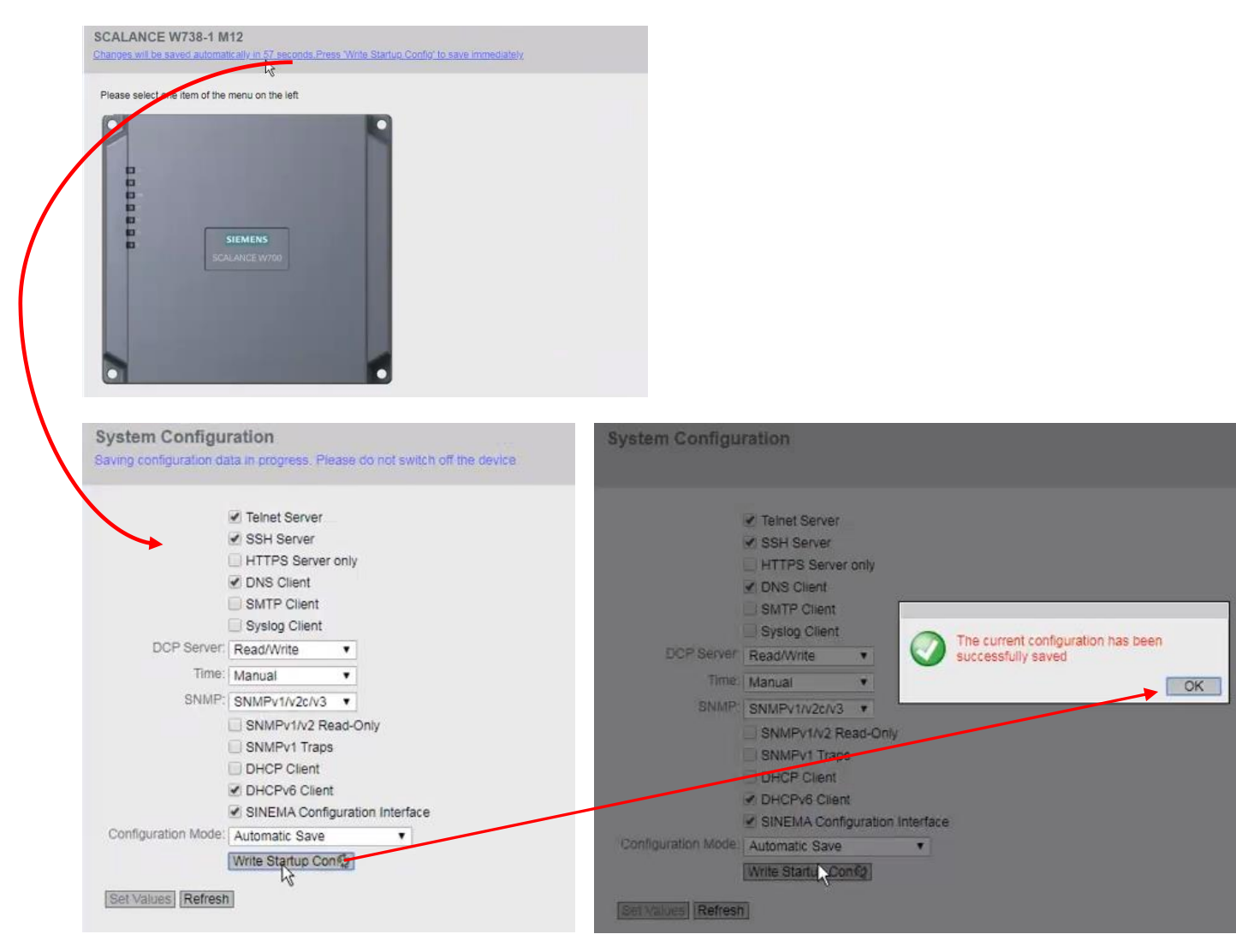

Se avete eseguito correttamente tutti i vari setup e l'access point ed il client sono in vista tra loro, dovreste trovarvi in questa condizione:

#### Ар

1. LED P1 accesso (commuta tra verde e arancio se in atto ci sono trasmissioni attive).

2. LED R1 o R2 accesso (commuta tra verde e arancio se in atto ci sono trasmissioni attive)

#### Client

1. LED P1 accesso (commuta tra verde e arancio se in atto ci sono trasmissioni attive).

- Ci sono dei nodi collegati alla porta elettrica eth.
- 2. LED R1 accesso (commuta tra verde e arancio se in atto ci sono trasmissioni attive).

#### Nota importante.

Stati del LED R1:

- 1. Spento $\rightarrow$ scheda wifi non attiva.
- 2. Lampeggiate (solo per client) $\rightarrow$ scheda wifi attiva ma non collegata ad un AP della rete
- 3. Fissa con commutazione tra luce verde-arancio $\rightarrow$ comunicazione attiva.

# Novità firmware 6.5.2 (client)

Dalla versione 6.5 (ultima release disponibile al seguente link\*) è stata introdotta una nuova funzione che vi permetterà di ottimizzare la comunicazione tra AP e client.

È possibile, infatti, abilitare la modalità DTAs (Dynamic transmitting antenna selection).

In modo del tutto automatico il sistema, per la trasmissione, utilizza l'antenna con la migliore qualità del segnale ricevuto dal partner di comunicazione.

#### Nota importante.

- La modalità DTAs è consigliata, in particolar modo, in combinazione con le funzioni iPCF. Nulla, tuttavia, vieta l'impiego di questa funzione anche con comunicazioni standard.
- In downlink non cambia nulla. L'access point continua ad utilizzare un numero di data stream pari al numero di antenne attive.
- In uplink, l'antenna che riceve il segnale migliore è utilizzata per la comunicazione con l'access point al quale il client è collegato.

Non è possibile attivare questa funzione durante il wizard. Dovete accedere al seguente link (dalla pagina web del client): "Interfaces > WLAN > Antennas".

| SIEMENS            | 192.16        | 8.44.38/Client W734                 | LAE      | 3                    |                          |                  |                             |            |        |
|--------------------|---------------|-------------------------------------|----------|----------------------|--------------------------|------------------|-----------------------------|------------|--------|
| Welcome admin      | Antennas      |                                     |          |                      |                          |                  |                             |            |        |
| Logout             |               |                                     |          |                      |                          |                  |                             |            |        |
| ▶Wizards           | Basic Advance | ad Antennas Allowed Channels 802.11 | 1 Client | Signal Recorder Fo   | orce Roaming             |                  | _                           | -          |        |
| ► Information      | Connector     | Antenna Type                        | Antenn   | a Gain 2.4 GHz [dBi] | Antenna Gain 5 GHz [dBi] | Cable Length [m] | Additional Attenuation [dB] | Antenna Mo | de     |
|                    | R1 A1         | Omni-Direct-Mount: ANT795-4MX       | • 2      |                      | 2                        | 0                | 0                           | RX/TX      | $\sim$ |
| ▶ System           | R1 A2         | Omni-Direct-Mount: ANT795-4MX       | • 2      |                      | 2                        | 0                | 0                           | RX/TX      | ~      |
| ✓Interfaces        | Dynamic 1     | Transmit Antenna Selection (DTAS)   |          |                      |                          |                  |                             |            |        |
| ▶Ethernet          | Set Values    | Refresh                             |          |                      |                          |                  |                             |            |        |
| ► WLAN             |               |                                     |          |                      |                          |                  |                             |            |        |
| ▶Remote<br>Capture |               |                                     |          |                      |                          |                  |                             |            |        |
| ►Layer 2           |               |                                     |          |                      |                          |                  |                             |            |        |
| ►Layer 3 (IPv4)    |               |                                     |          |                      |                          |                  |                             |            |        |

Se attiverete questa funzione potrete monitorarne lo stato, accedendo a questo link: information  $\rightarrow$  WLAN  $\rightarrow$  Radio information

| erview Clien | t Available AP | IP Mapping | Force Roaming     | Radio Information          |                             |                             |      |
|--------------|----------------|------------|-------------------|----------------------------|-----------------------------|-----------------------------|------|
|              |                |            |                   |                            |                             |                             |      |
| Noise Floor  |                |            |                   |                            |                             |                             |      |
| Connector    | Channel [dBm]  | Extende    | d Channel [dBm]   |                            |                             |                             |      |
| R1 A1        | -              | -          |                   |                            |                             |                             |      |
| R1 A2        | -              | -          |                   |                            |                             |                             |      |
| R1 A3        | -              | -          |                   |                            |                             |                             |      |
|              |                |            |                   |                            |                             |                             |      |
| Antenna Inf  | ormation       |            |                   |                            |                             |                             |      |
| Radio St     | SID            |            | BSSID             | Signal Strength R1 A1 [dBm | Signal Strength R1 A2 [dBm] | Signal Strength R1 A3 [dBm] | DTAS |
| WLAN1 A      | Station_1      |            | 00-0e-8f-en-4b-98 | -80                        |                             |                             | R1A1 |
| WLAN1 A      | Station_2      |            | 00-1b-1c-19-03-05 | -85                        | -95                         |                             | R1A1 |
|              | Clatics 2      |            | 1a 2b 3c 4d 5a 6f | -06                        |                             |                             | R142 |

Ovviamente solo lato client.

\*https://support.industry.siemens.com/cs/ww/en/view/109805903

Con riserva di modifiche e salvo errori.

Il presente documento contiene solo descrizioni generali o informazioni su caratteristiche non sempre applicabili, nella forma descritta, al caso concreto o che possono cambiare a seguito di un ulteriore sviluppo dei prodotti. Le caratteristiche desiderate sono vincolanti solo se espressamente concordate all'atto di stipula del contratto.

Tutte le denominazioni dei prodotti possono essere marchi oppure denominazioni di prodotti della Siemens AG o di altre ditte fornitrici, il cui utilizzo da parte di terzi per propri scopi può violare il diritto dei proprietari.